## 介護度·請求額一覧 支援版 再機能

介護度・請求額一覧の出力方法をご案内いたします ※この操作は親機でのみ行うことができます。

## I.介護度・請求額一覧の出力方法 1.介護度・請求額一覧の出力

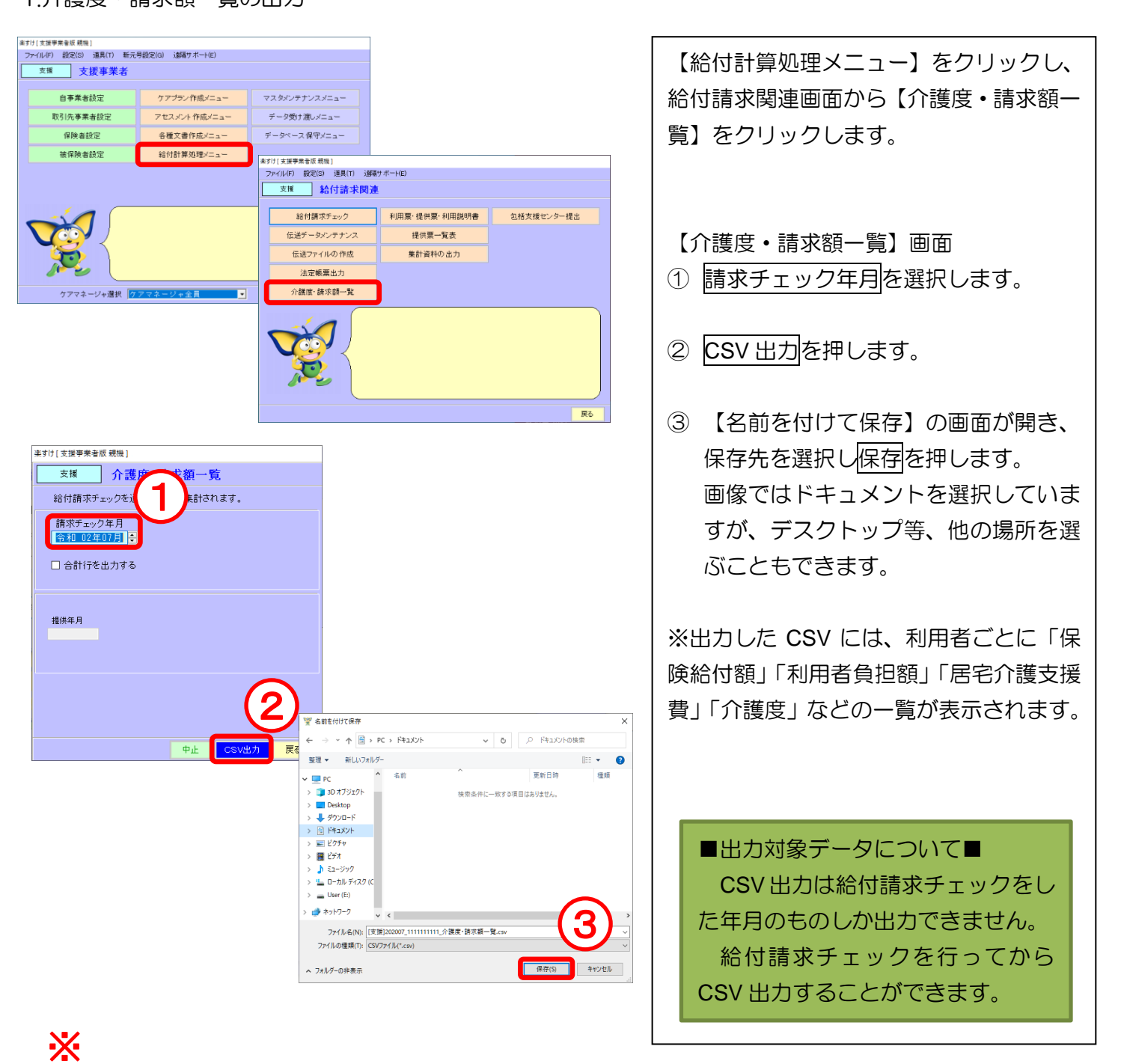

| サービス    | 請求年月    | 自事業者名 | 管理番号 | 氏名    | フリガナ  | 保険給付額   |  |  |
|---------|---------|-------|------|-------|-------|---------|--|--|
| 提供年月    |         |       |      |       |       | (公費請求含) |  |  |
| 利用者負担   | 利用者負担   | 利用者負担 | 居宅介護 | 月初介護度 | 月末介護度 |         |  |  |
| (保険対象分) | (全額負担分) | (合計)  | 支援費  |       |       |         |  |  |

2.合計行を含んだ介護度・請求額一覧の出力

| 楽すけ [ 支援事業者版 親機 ]      |
|------------------------|
| 支援 介護度・請求額一覧           |
| 給付請求チェックを通<br>請求チェック年月 |
|                        |
|                        |
| 提供年月                   |
|                        |
|                        |
| <u>a</u>               |
|                        |
| 中止 CSV出力 戻る            |

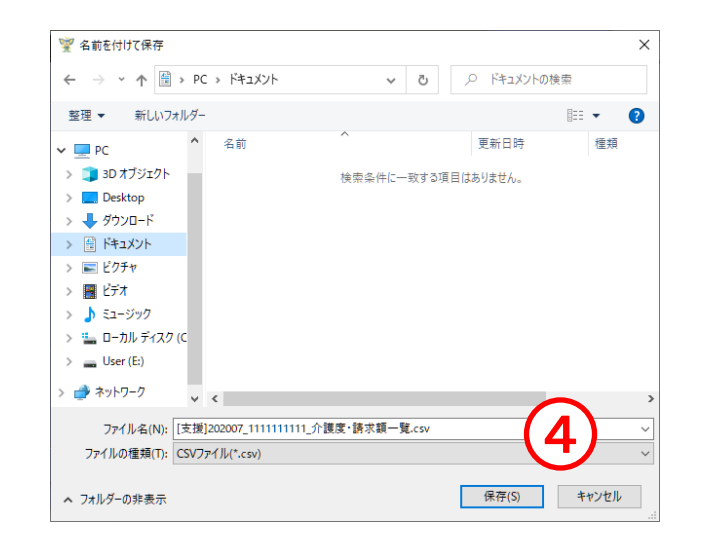

| 【介護度・請求額一覧】画面<br>① 請求チェック年月を選択します。                                                                               |
|----------------------------------------------------------------------------------------------------|
| ② 合計行を出力するにチェックを入れます。                                                                                            |
| ③ CSV 出力を押します。                                                                                                   |
| <ul> <li>④ 【名前を付けて保存】の画面が開き、<br/>保存先を選択し保存を押します。</li> <li>画像ではドキュメントを選択していますが、デスクトップ等、他の場所を選ぶこともできます。</li> </ul> |
| ※1 出力した CSV には、利用者ごとに「保<br>険給付額」「利用者負担額」「居宅介護支援<br>費」「介護度」 などの一覧が表示されます。                                         |
| ※2単月だけの場合、最後の2行に「合計」<br>「総合計」の行が表示されます。また複数<br>月を請求対象にした場合、それぞれの月の<br>終わりに「合計」が表示され、一番最後に<br>「総合計」が表示されます。       |
|                                                                                                    |

## **X**1

| サービス    | 請求年月    | 自事業者名 | 管理番号 | 氏名    | フリガナ  | 保険給付額   |
|---------|---------|-------|------|-------|-------|---------|
| 提供年月    |         |       |      |       |       | (公費請求含) |
| 利用者負担   | 利用者負担   | 利用者負担 | 居宅介護 | 月初介護度 | 月末介護度 |         |
| (保険対象分) | (全額負担分) | (合計)  | 支援費  |       |       |         |

## Ж2

| A B C              | D        | E      | F       |                  | G      | H    |       | I      | J       | K     | L      | M      |       |         |
|--------------------|----------|--------|---------|------------------|--------|------|-------|--------|---------|-------|--------|--------|-------|---------|
| サービス提請求年月 自事業者     | 名管理番号    | 氏名     | フリガラ    | ナ 保              | 険給付    | 客利用者 | 6負担利  | 川用者負担  | 利用者負担   | 居宅介護す | 月初介護国  | 月末介護   | 变     |         |
| 令和02年0 令和02年0 居宅支援 | (引 2     | 2 介護 - | 一郎かび だ  | チロウ              | 221343 | 7 24 | 595   | 0      | 24595   | 18080 | 要介護3   | 要介護3   |       |         |
| 令和02年0 令和02年0 居宅支援 | (4) 3    | 3 介護 7 | 花実カイゴハ  | た                | 165834 | 4    | 0     | 0      | 0       | 17214 | 要介護3   | 要介護3   |       |         |
| 今和02年0 令和02年0 居宅支援 | (事 ) 4   | 1 介護 3 | 楽助カイゴ ラ | ウスケー             | 13676  | 5 1  | 520   | 0      | 1520    | 4913  | 要支援1   | 要支援1   |       |         |
| 合計 3名              |          |        |         |                  | 400853 | 7 26 | 6115  | 0      | 26115   | 40207 |        |        |       |         |
| 総合計 3名             |          |        |         |                  | 400853 | 7 26 | 6115  | 0      | 26115   | 40207 |        |        |       |         |
|                    |          | L      | 5       |                  | -      |      |       |        |         |       |        | 1.5    | _     |         |
| サ                  | ービス提請求   | ミ年月 自  | 日事業者名管  | <sup>•</sup> 理番号 | 氏名     | レフリ  | ガナ    | 保険給付   | 客利用者負   | 抵利用者負 | 赶利用者負担 | 「居宅介護す | 月初介護原 | 19月末介護度 |
| 숚                  | 和02年0 令利 | 002年0月 | 官宅支援事   |                  | 2 介護   | 一郎かび | ゴイチロウ | 22134  | 7 2459  | 5 0   | 24595  | 18080  | 要介護3  | 要介護3    |
| 4                  | 和02年0 令利 | 002年0月 | 官宅支援事   |                  | 3 介護   | 花実が  | ゴハナミ  | 155344 | 4 (     | ) (   | ) 0    | 17214  | 要介護3  | 要介護3    |
| 合                  | 計 2名     |        |         |                  |        |      |       | 376691 | 1 24598 | 5 0   | 24595  | 35294  |       |         |
|                    | 和02年0 令利 | 002年0月 | 官宅支援事   |                  | 2 介護   | 一郎カイ | ゴイチロウ | 22134  | 7 24595 | 5 0   | 24595  | 18080  | 要介護3  | 要介護3    |
| 令                  | 和02年0 令利 | 002年0月 | 官宅支援事   |                  | 3 介護   | 花実が  | ゴハナミ  | 165834 | 4 (     | 0 0   | 0 0    | 17214  | 要介護3  | 要介護3    |
|                    | 和02年0 令利 | 002年0月 | 宅支援事    |                  | 4 介護   | 楽助が: | ゴラクスク | 13676  | 6 1520  | ) (   | 1520   | 4913   | 要支援1  | 要支援1    |
| 合                  | 計 3名     |        |         |                  |        |      |       | 40085  | 7 26115 | 5 (   | 26115  | 40207  |       |         |
| 22                 | 合計 5名    |        |         |                  |        |      |       | 777548 | B 50710 | ) (   | 50710  | 75501  |       |         |